# PASOS PARA LA CONSULTA DE DOCUMENTOS DE CONTROL PREVIO APROBADOS EN LA VENTANILLA UNICA ECUATORIANA

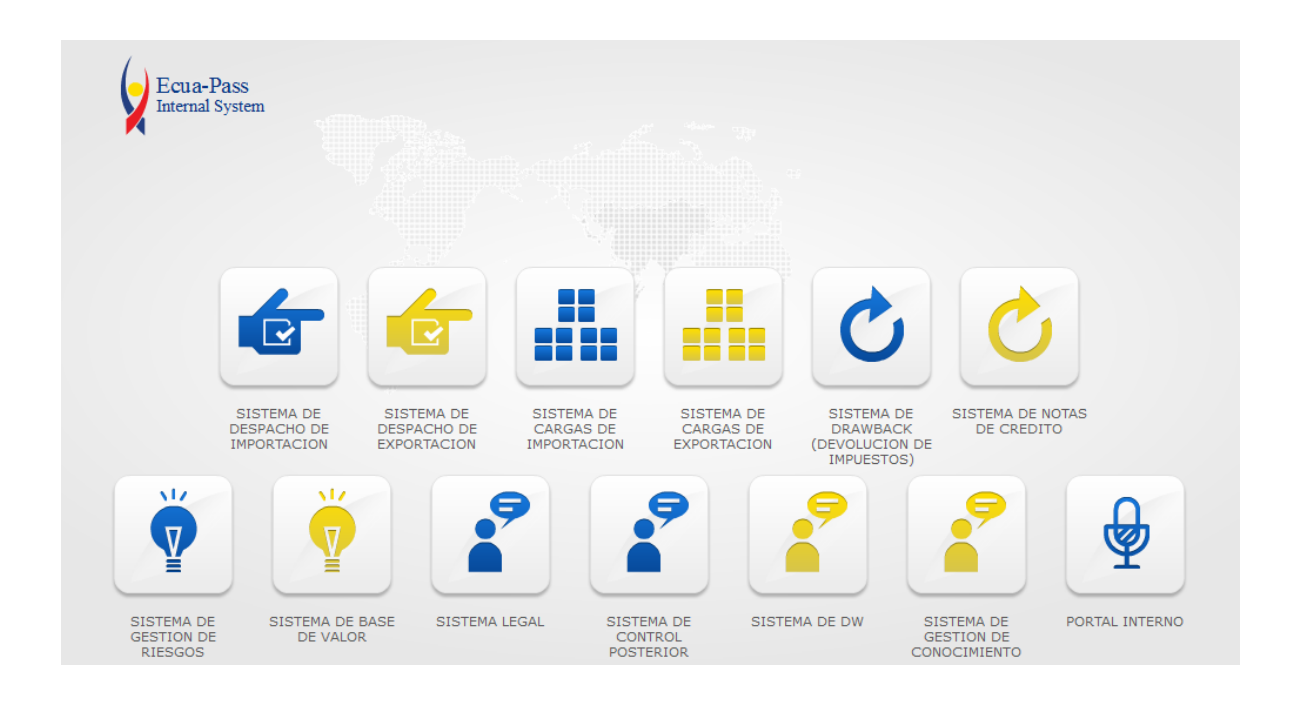

### 1.- Ingrese al Portal Interno de la Aduana

## 2.- Seleccione SISTEMA DE DESPACHO DE IMPORTACION

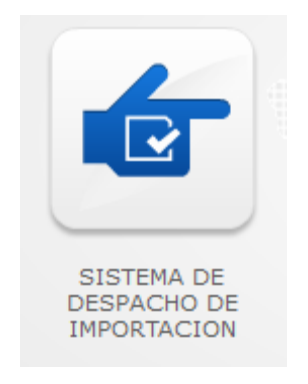

3.- Le visualizará el siguiente menú

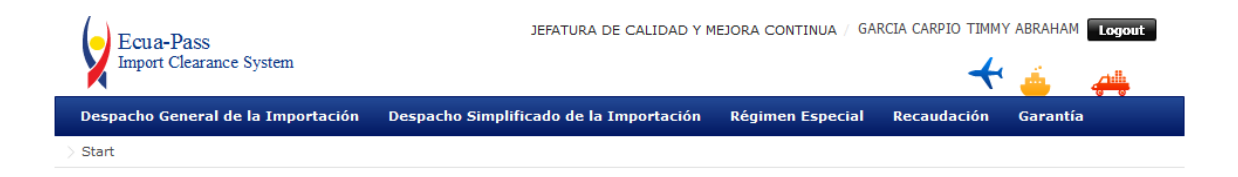

## 4.- Seleccionará DESPACHO GENERAL DE LA IMPORTACION

| Ecua-Pass<br>Import Clearance System                     | JEFATURA DE CALIDAD           | Y MEJORA CONTINUA / GA | RCIA CARPIO TIMM | ABRAHAM Logout |
|----------------------------------------------------------|-------------------------------|------------------------|------------------|----------------|
| Despacho General de la Importación Despacho s            | Simplificado de la Importació | n Régimen Especial     | Recaudación      | Garantía       |
| Consulta de estado de derivación de la declaración por r | responsable 🔉                 |                        |                  |                |
| Derivación de aforador                                   | >                             |                        |                  |                |
| Aforo y aprobación                                       | >                             |                        |                  |                |
| Control previo                                           | >                             |                        |                  |                |
| Estado de la declaración de importación                  | >                             |                        |                  |                |
| Consulta de la información de estado de despacho         | >                             |                        |                  |                |
| Rendimientos de despacho                                 | >                             |                        |                  |                |
| Registro manual de la declaración de importación         | >                             |                        |                  |                |
| Aprobación de solicitud de facilidad de pago             | >                             |                        |                  |                |
| Corrección general                                       | >                             |                        |                  |                |
| Registro de cancelación                                  | >                             |                        |                  |                |
| Estado de corrección                                     | >                             |                        |                  |                |
| Adm. del arancel integrado                               | >                             |                        |                  |                |
| Adm. de LEFORTAAC                                        | >                             |                        |                  |                |
| Administración de categoría                              | >                             |                        |                  |                |

5.- Ingresará en la opción de CONTROL PREVIO para luego ingresar en la <u>opción Autorización</u> <u>Unica de Control Previo para Importación y Exportación.</u>

| Ecua-Pass<br>Import Clearance System                               |       | DIRECCION NACIONAL DE AUDITORIA INTERNA / YEONJAE OH Logout         |
|--------------------------------------------------------------------|-------|---------------------------------------------------------------------|
| Despacho General de la Importación Despacho Simplifica             | ıdo d | e la Importación Regimen Especial Recaudación Garantía              |
| Consulta de estado de derivación de la declaración por responsible | >     |                                                                     |
| Derivación de aforador                                             | >     |                                                                     |
| Aforo y aprobación                                                 | >     |                                                                     |
| Control previo                                                     | >     | Consulta de Documentos de Control Previo                            |
| Estado de la declaración de importación                            | >     | Autorización Unica de Control Previo para Importación y Exportación |
| Consulta de la información de estado de despacho                   | >     |                                                                     |
| Rendimientos de despacho                                           | >     |                                                                     |
| Registro manual de la declaración de importación                   | >     |                                                                     |
| Aprobación de solicitud de facilidad de pago                       | >     |                                                                     |
| Corrección general                                                 | >     |                                                                     |
| Registro de cancelación                                            | >     |                                                                     |
| Estado de corrección                                               | >     |                                                                     |
| Adm. del arancel integrado                                         | >     |                                                                     |
| Adm. de LEFORTAAC                                                  | >     |                                                                     |
| Administración de categoria                                        | >     |                                                                     |

6.- Le visualizará el siguiente detalle para la consulta de Documentos de Control Previo la cual, contiene los siguientes tipos de consultas: por Fecha de Solicitud, Número de Solicitud, Institución, Número de Identificación de Empresa, Nombre de Empresa.

| Autorización Unica de Control Previo para Importación |                                                     |  |  |  |  |
|-------------------------------------------------------|-----------------------------------------------------|--|--|--|--|
| Fecha de Solicitud                                    | Mes 🔻 01/11/2012 🏢 01/12/2012 🛄 Número de Solicitud |  |  |  |  |
| Institución                                           | Todo                                                |  |  |  |  |
| Número de Identificación de<br>Empresa                | Solicitante 💌Selección 💌                            |  |  |  |  |
| Nombre de Empresa                                     | Solicitante 💌                                       |  |  |  |  |
| Búsqueda en Resultados                                | Institución 🔹 🖸 Consultar P                         |  |  |  |  |

Y luego visualizará el detalle del AUCP (Autorización Unica de Control Previo) según la búsqueda elegida:

|              | Ecua-Pass<br>Import Clearance System                                                                             | n            |                                 | DIRECCION NACIONAL                         | . DE AUDITORIA INTERNA / | YEONJAE OH Logout |  |
|--------------|----------------------------------------------------------------------------------------------------|--------------|---------------------------------|--------------------------------------------|--------------------------|-------------------|--|
| Des          | Despacho General de la Importación Despacho Simplificado de la Importación Regimen Especial Recaudación Garantía |              |                                 |                                            |                          |                   |  |
| Despac       | cho General de la Importac                                                                                       | ión > Autori | ización Unica de Control Previo | para Importación y Exportación             |                          |                   |  |
| Autori       | ización Unica de Cont                                                                                            | rol Previ    | o para Importación              |                                            |                          |                   |  |
| Fecha        | a de Solicitud                                                                                                   | Mes 🔻        | 01/11/2012 🗰 01/12/201          | 2 🗰 Número de Solicitud                    |                          |                   |  |
| Instit       | ución                                                                                                    | Todo         |                                 |                                            |                          | •                 |  |
| Núme<br>Empr | ero de Identificación de<br>resa                                                                                 | Solicitante  | <ul> <li>Selección</li> </ul>   | ▼                                          |                          |                   |  |
| Nomb         | ore de Empresa                                                                                                   | Solicitante  | ▼                               |                                            |                          |                   |  |
| Búsq         | ueda en Resultados                                                                                               | Institución  | ▼                               |                                            |                          | ♀ Consultar♪      |  |
| Resultad     | do : 70                                                                                                    |              |                                 |                                            |                          | ~                 |  |
| No.          | Número de Solicitu                                                                                               | d            | Fecha de Solicitud              | Número de Identificación de<br>Solicitante | Solicitante              | Número de Ider    |  |
| 1            | 010098972012000028                                                                                               | 89P          | 28/Nov/2012                     | 0991286403001                              | VUECONADISS1             | 12312:            |  |
| 2            | 010098942012000005                                                                                               | 56P          | 29/Nov/2012                     | 0991286403001                              | VUEMEER-SCANS1           | 09912864          |  |
| 3            | 010098942012000005                                                                                               | 54P          | 30/Nov/2012                     | 0991286403001                              | VUEMEER-SCANS1           | 09912864          |  |
| 4            | 010098942012000005                                                                                               | 52P          | 30/Nov/2012                     | 0991286403001                              | VUEMEER-SCANS1           | 09912864          |  |
| 5            | 010098952012000002                                                                                               | 52P          | 26/Nov/2012                     | 0991286403001                              | VUECCFFAAS1              | 09912864          |  |
| 6            | 0100989420120000054                                                                                              | 44P          | 26/Nov/2012                     | 0991286403001                              | VUEMEER-SCANS1           | 09912864          |  |
| 7            | 0100989420120000054                                                                                              | 43P          | 26/Nov/2012                     | 0991286403001                              | VUEMEER-SCANS1           | 09912864          |  |
| 8            | 0100989420120000054                                                                                              | 42P          | 26/Nov/2012                     | 0991286403001                              | VUEMEER-SCANS1           | 09912864          |  |
| 9            | 010098962012000001                                                                                               | 05P          | 26/Nov/2012                     | 0991286403001                              | VUEDGACS1                | 0991286           |  |
| -            |                                                                                                    |              |                                 |                                            |                          |                   |  |

# Ejemplo: 01009897201200000289P

| No. | Número de Solicitud   | Fecha de Solicitud | Número de Identificación de<br>Solicitante | Solicitante    |
|-----|-----------------------|--------------------|--------------------------------------------|----------------|
| 1   | 01009897201200000289P | 28/Nov/2012        | 0991286403001                              | VUECONADISS1   |
| 2   | 01009894201200000556P | 29/Nov/2012        | 0991286403001                              | VUEMEER-SCANS1 |
| 3   | 01009894201200000554P | 30/Nov/2012        | 0991286403001                              | VUEMEER-SCANS1 |
| 4   | 01009894201200000552P | 30/Nov/2012        | 0991286403001                              | VUEMEER-SCANS1 |
| 5   | 01009895201200000262P | 26/Nov/2012        | 0991286403001                              | VUECCFFAAS1    |
| 6   | 01009894201200000544P | 26/Nov/2012        | 0991286403001                              | VUEMEER-SCANS1 |
| 7   | 01009894201200000543P | 26/Nov/2012        | 0991286403001                              | VUEMEER-SCANS1 |
| 8   | 01009894201200000542P | 26/Nov/2012        | 0991286403001                              | VUEMEER-SCANS1 |

| Número de Identificación de<br>Importador | Nombre de Importador      | Número de Identificación de<br>Exportador | Nombre de Exportador     | Número de Identifica |
|-------------------------------------------|---------------------------|-------------------------------------------|--------------------------|----------------------|
| 123123123                                 | PANCHI MOYA MARIO ENRIQUE |                                           |                          | _                    |
| 0991286403001                             | VUEMEER-SCANS1            | SMENDOZA@CORREOTE                         | SMENDOZA@CORREOTEST.ADUA |                      |
| 0991286403001                             | VUEMEER-SCANS1            |                                           | EXP                      |                      |
| 0991286403001                             | VUEMEER-SCANS1            | 11111111111111                            | JAMES                    |                      |
| 0991286403001                             | VUECCFFAAS1               | AFADF                                     | 12121                    |                      |
| 0991286403001                             | VUEMEER-SCANS1            | SMENDOZA@CORREOTE                         | SMENDOZA@CORREOTEST.ADUA |                      |
| 0991286403001                             | VUEMEER-SCANS1            | 12345456789                               | JAKE                     |                      |
| 0991286403001                             | VUEMEER-SCANS1            | 11111111111111                            | JAMES                    |                      |
| 0991286403001                             | VUEDGACS1                 |                                           |                          | V<br>•               |

| Nombre de Exportador     | Número de Identificación de<br>Formulador | Nombre de Fabricante     | Fecha de Emisión de<br>Certificado | Institución |
|--------------------------|-------------------------------------------|--------------------------|------------------------------------|-------------|
|                          |                                           |                          | 28/Nov/2012                        | CONADIS     |
| SMENDOZA@CORREOTEST.ADUA |                                           |                          | 28/Nov/2012                        | MEER-SCAN   |
| EXP                      |                                           |                          | 28/Nov/2012                        | MEER-SCAN   |
| JAMES                    |                                           |                          | 27/Nov/2012                        | MEER-SCAN   |
| 12121                    |                                           | ADFA                     | 25/Nov/2012                        | CCFFAA      |
| SMENDOZA@CORREOTEST.ADUA |                                           |                          | 26/Nov/2012                        | MEER-SCAN   |
| JAKE                     |                                           |                          | 26/Nov/2012                        | MEER-SCAN   |
| JAMES                    |                                           |                          | 26/Nov/2012                        | MEER-SCAN   |
|                          |                                           | SMENDOZA@CORREOTEST.ADUA | 26/Nov/2012                        | DGAC        |

# Si deseas conocer más detalles selecciona la información que se desea saber.

| Nombre de Documento                         | [121-001-REQ] SOLICITUD DE AUTORIZACION DE EXONERACION DE IMPUESTOS A LA IMPORTACION DE VEHICULO, BIENES Y/O |                                            |                |               |   |
|---------------------------------------------|----------------------------------------------------------------------------------------------------|--------------------------------------------|----------------|---------------|---|
| Número de Solicitud                         | 01009897201200000289P Fecha de Solicitud 28/11/2012                                                          |                                            |                |               |   |
| Número de Permiso                           | 01009897201200000289P                                                                                        | Fecha de Emisión de Certificado            | 28/11/2012     |               |   |
| Fecha Inicial de Vigencia de<br>Certificado | 27/11/2012                                                                                                   | Fecha Final de Vigencia de Certific        | ado 27/11/2013 |               |   |
| Ciudad Emisor de Autorización               | CHONE                                                                                                    |                                            |                |               |   |
| Datos de Solicitante                        |                                                                                                    |                                            |                |               | ~ |
| Clasificación de la Empresa                 | PERSONA JURIDICA                                                                                             | Número de Identificación de la             | RUC            | 0991286403001 | _ |
| Nombre o Razón Social de<br>Solicitante     | TRANSFERUNION S.A.                                                                                           | Empresa Solicitante (KOC)                  |                |               |   |
| Provincia de la Empresa<br>Solicitante      | AZUAY                                                                                                    | Cantón/Ciudad de la Empresa<br>Solicitante | CUENCA         |               |   |
| Parroquia de la Empresa<br>Solicitante      | CHIQUINTAD                                                                                                   |                                            |                |               |   |
| Dirección de la Empresa<br>Solicitante      | CUENCA, AZUAY                                                                                                |                                            |                |               |   |
| Nombre de Solicitante                       | VUECONADISS1                                                                                                 |                                            |                |               |   |
| Teléfono de Solicitante                     | 0425349464                                                                                                   |                                            |                |               |   |
| Correo Electrónico de<br>Solicitante        | smendoza@correotest.aduana.gob.e                                                                             | ec                                         |                |               |   |
| Datos de Importador                         |                                                                                                    |                                            |                |               | ~ |
| Clasificación                               | PERSONA JURIDICA                                                                                             | Número de Identificación                   | RUC            | 123123123     |   |
| Nombre                                      | PANCHI MOYA MARIO ENRIQUE                                                                                    |                                            |                |               |   |
| Provincia                                   | PASTAZA                                                                                                    | Cantón/Ciudad                              | PASTAZA        |               |   |
| Parroquia                                   | MONTALVO (ANDOAS)                                                                                            |                                            |                |               |   |
| Dirección                                   | SMENDOZA@CORREOTEST.ADUANA                                                                                   | .GOB.EC                                    |                |               |   |
| País de Importación                         | ECUADOR                                                                                                    |                                            |                |               |   |
| Datos de Exportador                         |                                                                                                    |                                            |                |               | ~ |
| Clasificación                               |                                                                                                    | Número de Identificación                   |                |               |   |
| Nombre                                      |                                                                                                    |                                            |                |               |   |
| Provincia                                   |                                                                                                    | Cantón/Ciudad                              |                |               |   |
| Parroquia                                   |                                                                                                    |                                            |                |               |   |
| Dirección                                   |                                                                                                    |                                            |                |               |   |
| País de Exportación                         |                                                                                                    |                                            |                |               |   |
| Datos de Fabricante                         |                                                                                                    |                                            |                |               | ~ |
| Clasificación                               |                                                                                                    | Número de Identificación                   |                |               |   |
| Nombre                                      |                                                                                                    |                                            |                |               |   |

#### Datos de Origen & Etcétera

| Datos de Origen & Etcétera    |                                       | ~ |
|-------------------------------|---------------------------------------|---|
| Medio de Transporte           | Lugar de Embarque                     |   |
| Ciudad de Destino             | Número de Conocimiento de<br>Embargue |   |
| Número de Factura Comercial   |                                       |   |
| Observaciones de Certificador | 123123 213213213 VEHÍCULO             |   |

#### Datos de Producto

| Datos        | de Producto               |                      |           |                      |              | ~              |
|--------------|---------------------------|----------------------|-----------|----------------------|--------------|----------------|
| No.          | Subpartida<br>Arancelaria | Nombre               | Peso Neto | Cantidad de Embalaje | Valor de FOB | País de Origen |
| 1            | 980500000                 | BIENES PARA USO DE D | 0         | 1                    | 0            |                |
|              |                           |                      |           |                      |              |                |
|              |                           |                      |           |                      |              |                |
|              |                           |                      |           |                      |              |                |
|              |                           |                      |           |                      |              |                |
|              |                           |                      |           |                      |              |                |
|              |                           |                      |           |                      |              |                |
|              |                           |                      |           |                      |              |                |
|              |                           |                      |           |                      |              |                |
|              |                           |                      |           |                      |              |                |
|              |                           |                      |           |                      |              | Q              |
| Sub          | partida Arancelaria       |                      |           |                      |              |                |
| Nombre       |                           |                      |           |                      |              |                |
| Des          | cripción                  |                      |           |                      |              |                |
| Peso         | Neto                      | 0                    |           | Cantidad de Embalaje |              | 0              |
| Valor de FOB |                           | 0                    |           | País de Origen       |              |                |